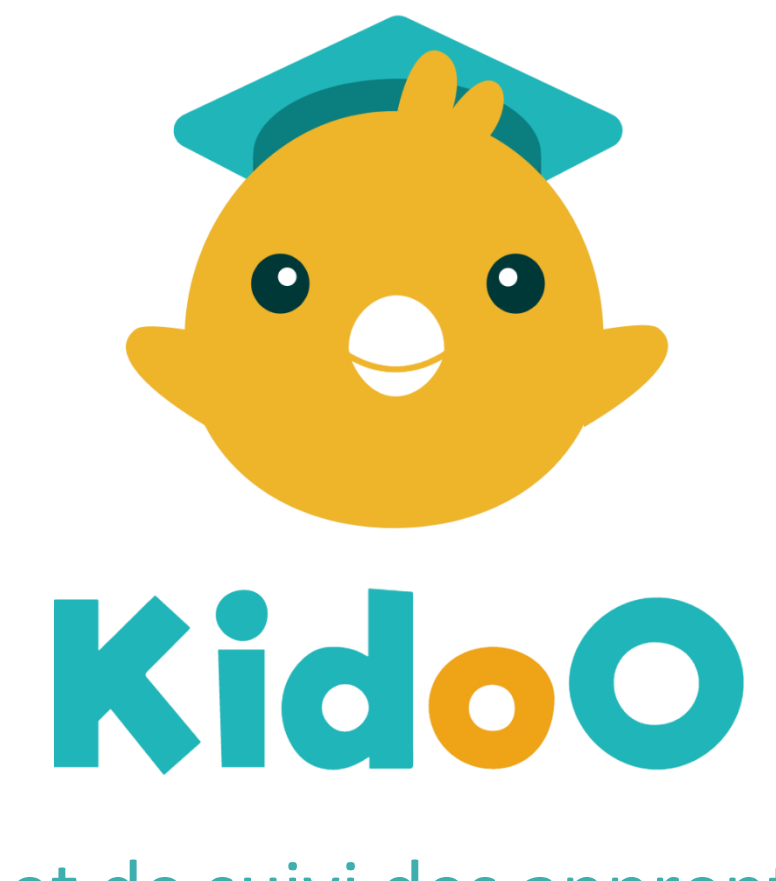

## Le carnet de suivi des apprentissages

## Manuel utilisateur

Un bug ? Une question sur l'utilisation ? <u>Visitez notre centre d'aide</u> L'application KidoO vous permet de capturer simplement les réussites de vos élèves.

Elle peut s'utiliser indifféremment sur **tablette ou sur smartphone**, et vous n'avez pas besoin de connexion internet lors de la création des observations !

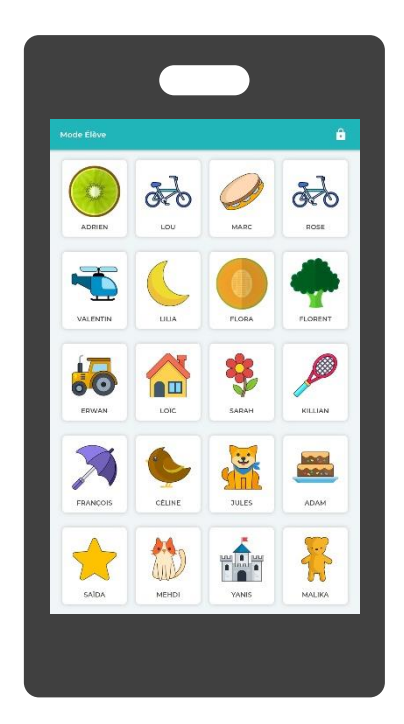

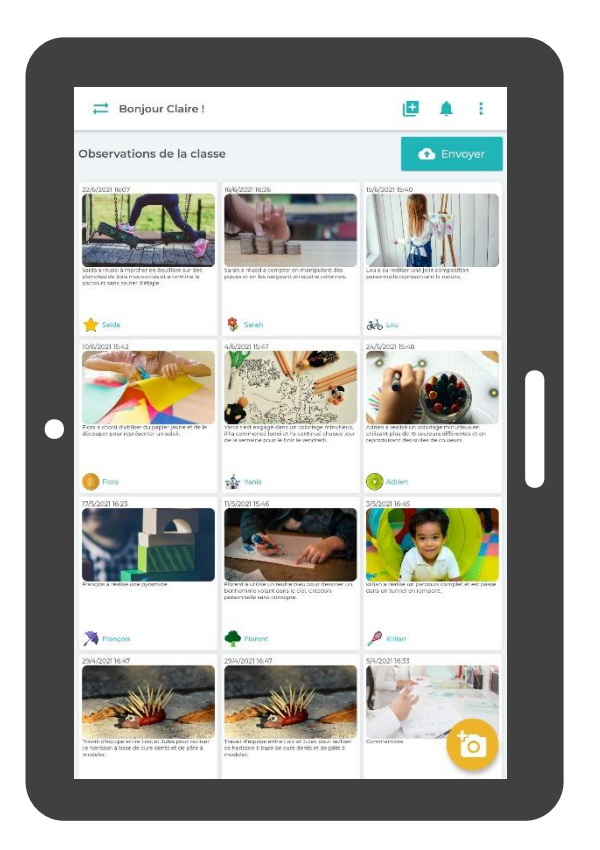

#### Mode élève

Ce mode permet aux enfant de **prendre une photo eux même** en sélectionnant leur avatar !

Vous pouvez basculer sur ce mode à tout moment depuis le mode enseignant en cliquant en haut à gauche sur les flèches.

#### Mode enseignant

Basculez sur ce mode en cliquant sur le cadenas en haut à droite depuis le mode élève et en résolvant une opération simple.

Vous pourrez alors visualiser et créer vos observations de la journée, puis les synchroniser sur votre espace web !

### Créez une observation

Vous pouvez à tout moment depuis le mode enseignant cliquer sur le bouton + en haut à droite de l'écran afin d'**ajouter une nouvelle observation**.

Vous n'êtes pas obligés de remplir tous les champs lors de la création de l'observation, vous pourrez la compléter plus tard !

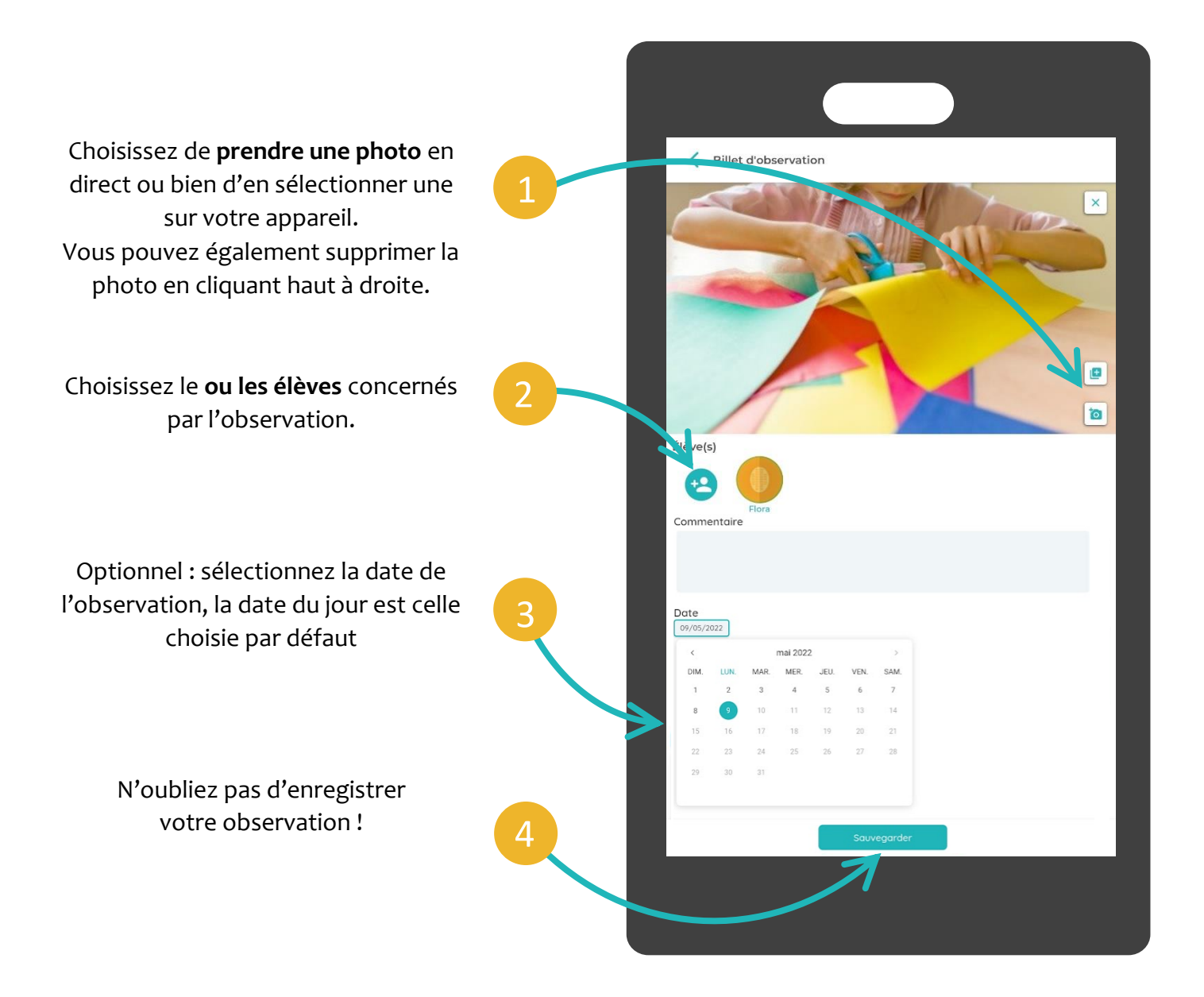

## Synchronisez vos données

Afin de sauvegarder vos observations et de les gérer sur la plateforme web, vous aurez besoin de synchroniser vos observations.

Cliquez sur le bouton Sauvegarder/Envoyer en haut à droite de l'écran afin de déplacer vos observations vers votre plateforme web.

> Vous aurez besoin d'être connecté au WIFI et de garder votre écran allumé afin de synchroniser vos données !

Une fois envoyées, vos observations apparaitront dans l'onglet En attente de votre espace web afin d'être reliées à une compétence.

Attention ! Cette observation n'est liée à aucun élève, elle ne sera donc pas synchronisée sur l'espace web.

Complétez la quand vous le souhaitez en cliquant dessus !

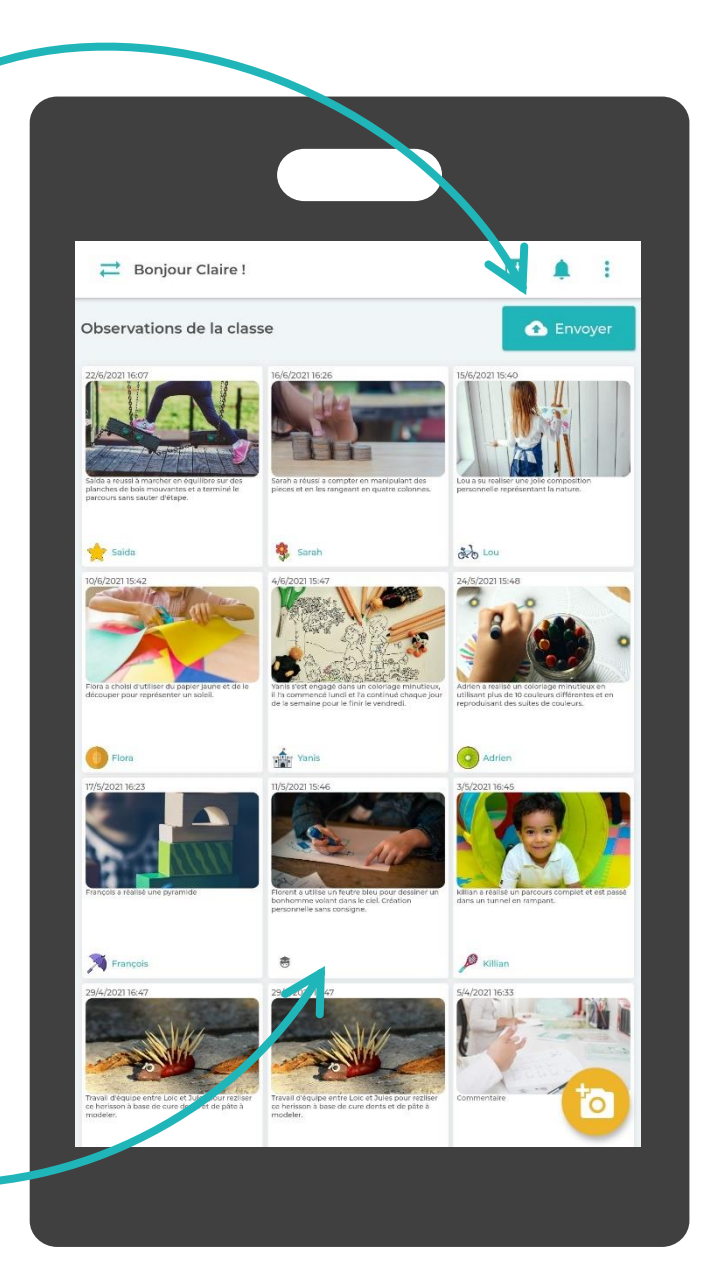

**○**○

## Présentation de votre espace web

#### Toute la gestion de votre compte, de votre classe, de vos programmations et de vos observations se font directement **depuis votre espace web** <u>apps.learn-and-go.com</u>

C'est également ici que vous générez vos carnets de suivi !

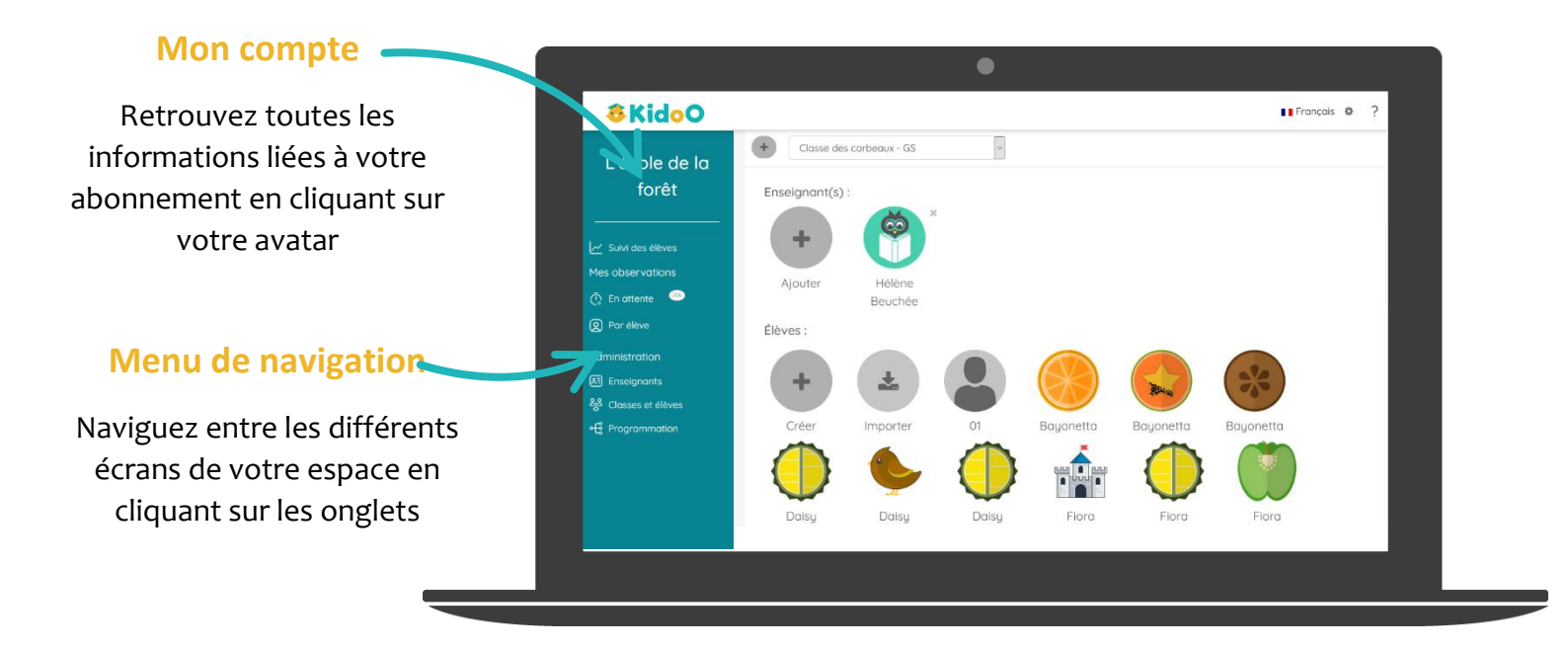

L'icône 🐡 que vous retrouverez un peu partout sur les différents éléments du site vous permet d'accéder **aux options** de l'élément.

Vous pouvez également cliquer sur une icône 😢 afin d'avoir **plus d'informations** sur une fonctionnalité.

Enfin, vous pouvez retrouver à tout moment ce mode d'emploi en cliquant sur le bouton ? tout en haut à droite de la page !

Je crée mes observations depuis l'application mobile, je gère mes observations ainsi que l'administration depuis mon espace web !

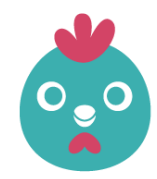

## Créez vos classes

Ajoutez vos classes et vos élèves en vous rendant sous l'onglet Administration.

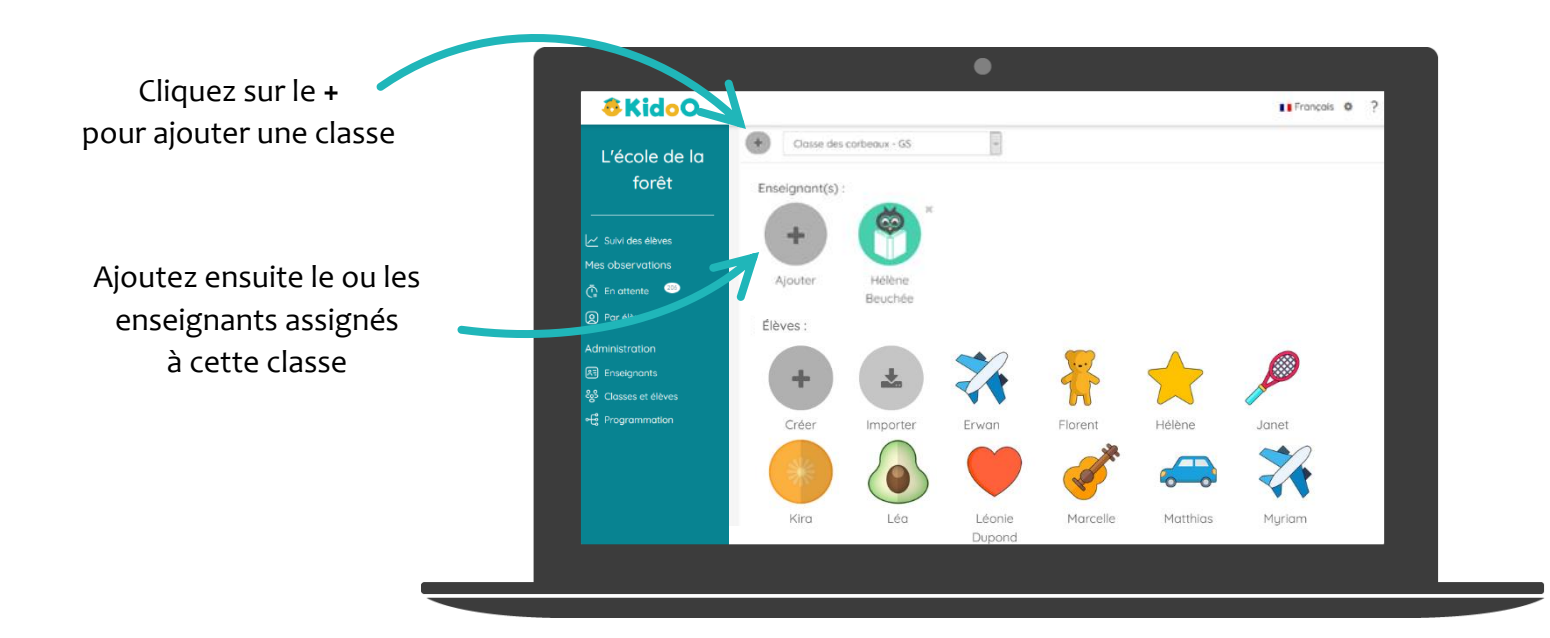

# Vous pouvez ajouter vos élèves de deux façons :

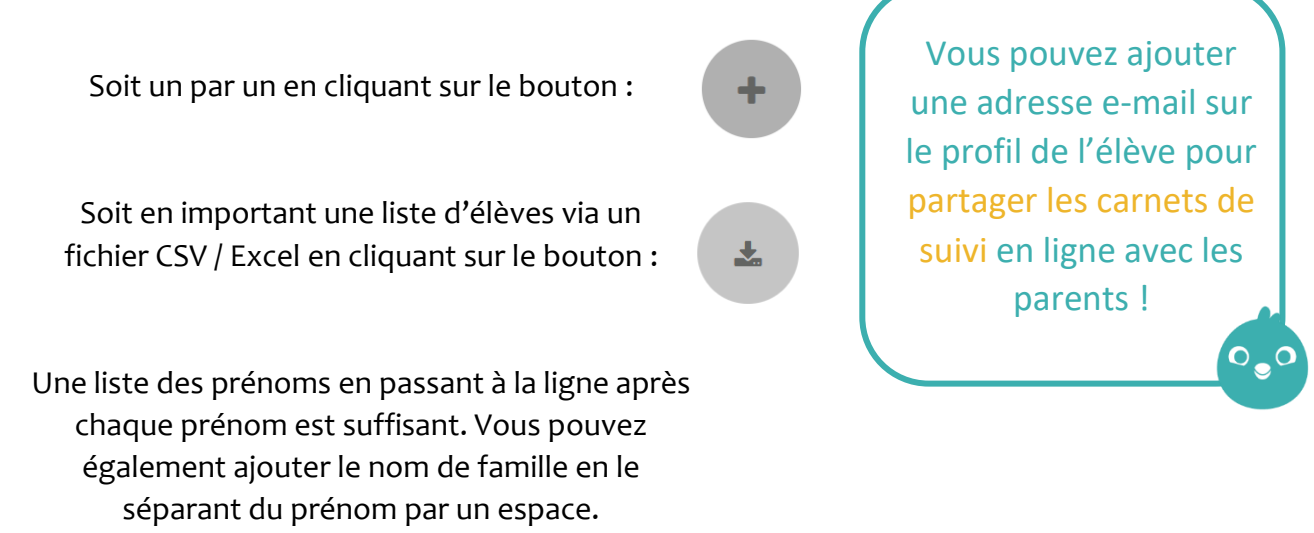

**Personnalisez** les domaines, sous domaines objectifs visés et compétences depuis le menu **Programmation** sous l'onglet **Administration**.

|                                                           |                                      | •                                                                |            |
|-----------------------------------------------------------|--------------------------------------|------------------------------------------------------------------|------------|
| Vous pouvez compléter votre programmation en cliquant sur | &KidoO                               |                                                                  | Français 🔅 |
|                                                           | L'école de la<br>forêt               | Ma programmation KidoO &                                         |            |
| le bouton + en bas de chaque                              |                                      | Mobiliser le langage dans toutes ses dimensions                  | 0          |
| niveau de la programmation.                               | Suivi des élèves<br>Mes observations | Agir, s'exprimer, comprendre à travers l'activité physique       | 0          |
|                                                           | 🦉 En attente 🛛 🔍                     | Agir, s'exprimer, comprendre à travers les activités artistiques | 0          |
|                                                           | Par élève                            | Acquérir les premiers outils mathématiques                       | 0          |
|                                                           | Administration                       | Explorer le monde                                                | 0          |
|                                                           | 28 Classes et élèves                 | Les piliers du cycle 1                                           | 0          |
|                                                           | +t Programmation                     | 7 *                                                              |            |

Naviguez dans les différents niveaux de votre programmation en cliquant dans l'ordre sur les domaines > sous domaines > objectifs visés > compétences.

Cliquez sur le 🐡 en face de chacun d'entre eux pour accéder aux options.

Les observations étant reliées à des compétences, si vous souhaitez ajouter de nouveaux domaines, n'oubliez pas de compléter ceux-ci jusqu'au dernier niveau de votre programmation.

Liberté pédagogique : votre programmation est 100% personnalisable ! (noms, couleur, icônes, images par défaut...)

## Suivez les progrès de vos élèves

Consultez le **récapitulatif des compétences** validées pour l'ensemble de votre classe en vous rendant dans l'onglet **Suivi des élèves**.

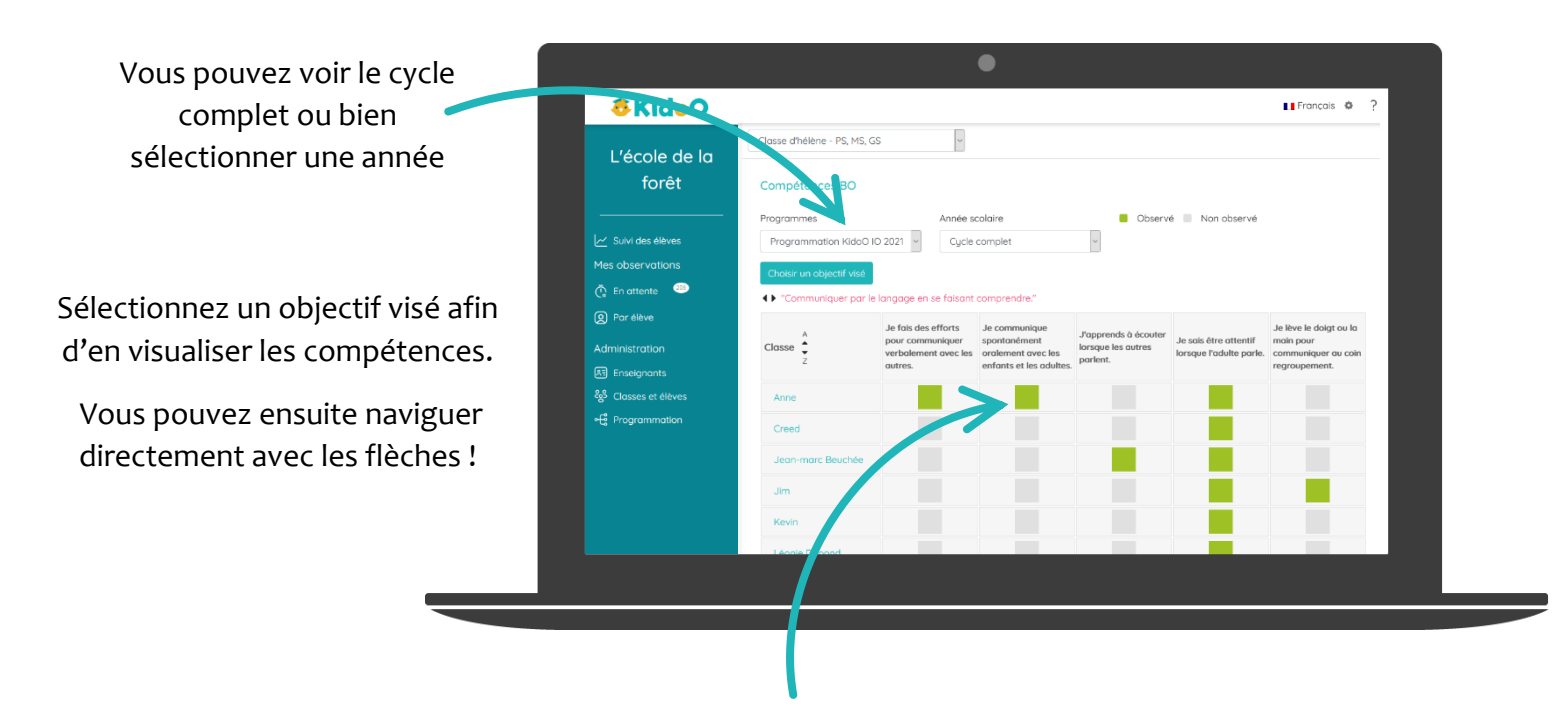

En cliquant sur un carré vert, vous pourrez visualiser et modifier une observation existante.

En cliquant sur un **carré gris**, vous pourrez directement créer une observation liée à cette compétence et à cet élève. Vous pourrez même y assigner tous vos élèves d'un coup !

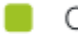

Observé 📃 Non observé

Si vous préférez voir uniquement les compétences qui ne sont pas encore validées afin de préparer plus facilement vos journées, vous pouvez cliquer sur le filtre Non observé. Rappuyez sur le filtre si vous souhaitez retourner à la vue complète.

## Gérez vos observations

Consultez et modifiez toutes vos observations synchronisées sur votre espace web en cliquant sur l'onglet Mes observations et en sélectionnant un élève.

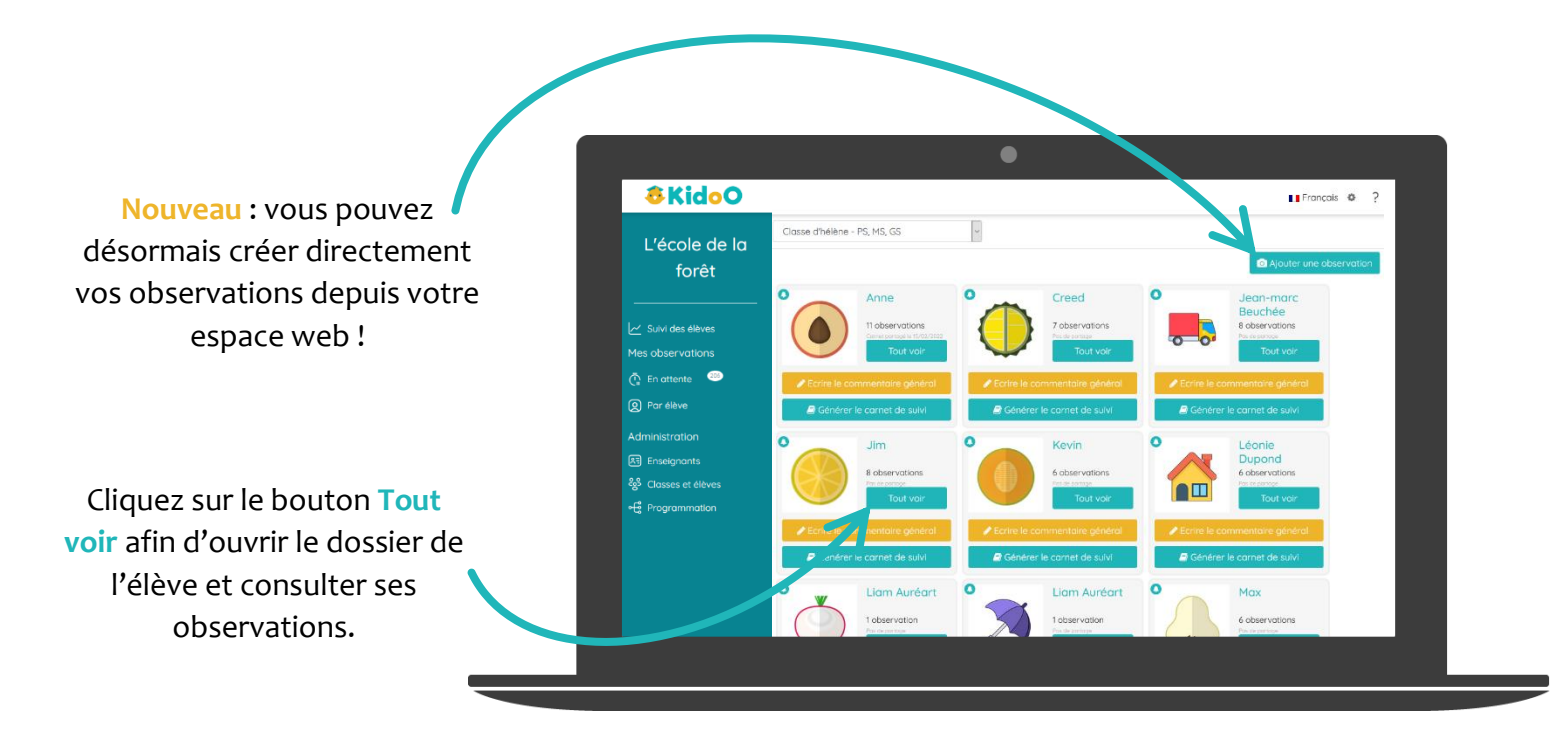

Vous pouvez compléter vos observations non liées à une compétence en cliquant sur l'onglet En attente.

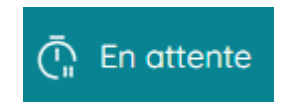

Il suffira alors de sélectionner une ou plusieurs observations puis de cliquer

sur le bouton Assigner une compétence afin de la compléter.

Si l'onglet En attente est grisé, bravo, vous n'avez aucune observation non liée à une compétence !

## Partagez les carnets aux parents

Si vous avez entré une adresse e-mail dans le profil de l'élève (accessible en cliquant sur un élève depuis l'onglet Classe sous Administration), vous pourrez à tout moment de l'année partager aux parents les carnets de suivi de leur enfant !

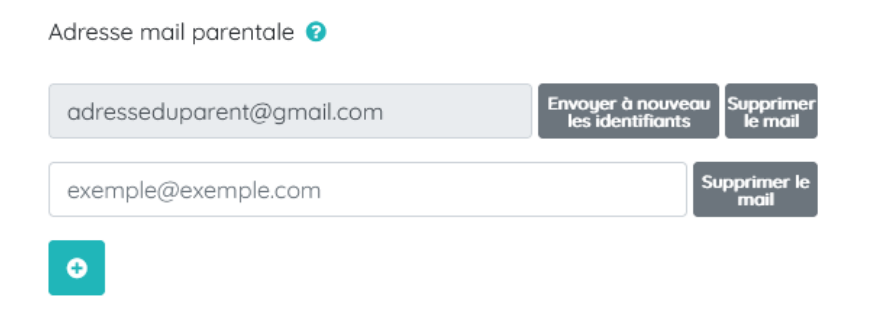

Toujours dans l'onglet Mes observations, sélectionnez un élève et cliquez sur Générer le carnet de suivi.

Vous pourrez ensuite sélectionner la période couverte par votre carnet de suivi puis valider. Si l'aperçu vous convient, vous pourrez alors cliquer sur Partager afin de l'envoyer aux parents !

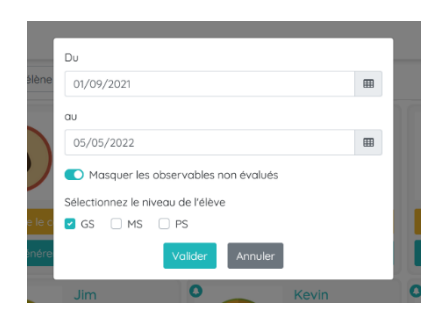

Les parents recevront alors un e-mail les invitant à créer un mot de passe qui leur permettra de consulter les carnets de suivi que vous aurez partagé avec eux sur un espace sécurisé !

## Gérez la fin d'année scolaire

Vous avez adoré KidoO et vous souhaitez transférer vos élèves afin de préparer la prochaine année scolaire ? Rien de plus simple !

Dans l'onglet Classe sous Administration, cliquez sur le bouton Transférer afin de déplacer vos élèves dans une autre classe. Assurez-vous d'avoir bien synchronisé toutes vos observations de votre application sur votre espace web au préalable !

Toutes les observations liées à l'élève le suivent dans sa nouvelle classe, vous pourrez ainsi suivre ses progrès tout au long du cycle 1 !

Si vous modifiez la programmation pour l'année suivante, les anciennes observations qui y sont liées seront alors automatiquement mises à jour.

Attention ! Si vous supprimez des éléments de la programmation, les observations ne seront plus liées à leurs compétences et vous devrez les réassigner !

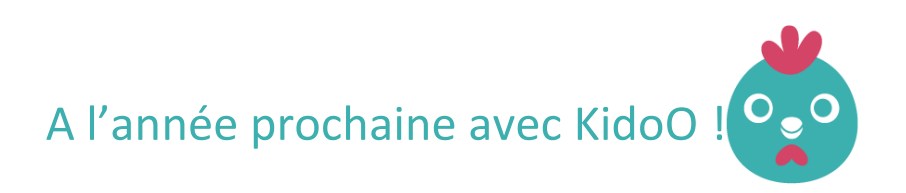

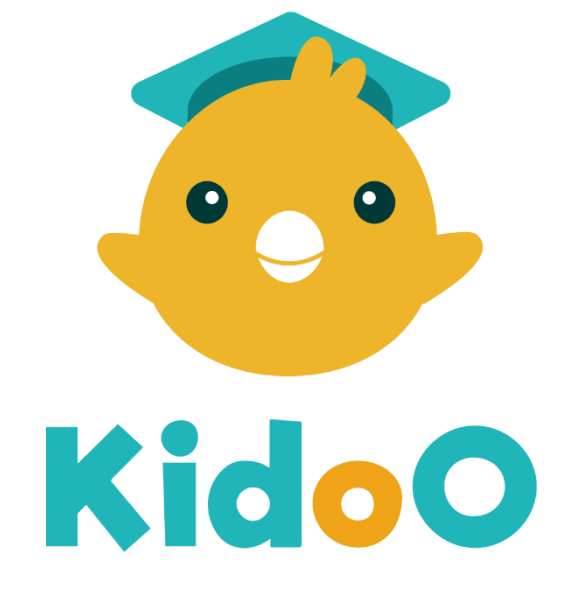

Le carnet de suivi des apprentissages

Bienvenue dans la #KidoOSphère !